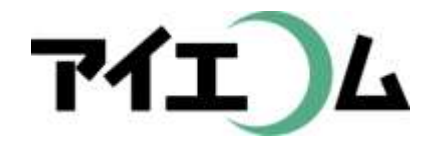

# Web温度計設定マニュアル 準備編(機器設定)

#### SerialManagerのダウンロード

Copy right (C) FBTriangle all rights reserved

# 各種設定について その1

#### 【準備編】

SerialManagerのダウンロード/SE5302 LANコンバー
 ターの設定/ネットワークカメラの設定

【グラフやムービー作成編】

・簡単ウィザードでグラフを作る/簡単ウィザードでムー
 ビーを作る/アルバムを作る

【応用編】

・ グラフとムービーをリンクして作る

【公開編】

・おやさいひろばに公開する/ホームページに公開する

### 各種設定について その2

#### 【こんなときには】

経路変更や中継機を入れる場合/SE5302のリセット/固定IPだけのネットワークの場合/お知らせ・アラートを設定するには/測定機器の追加編集/日誌の作成

#### 【事例別設定編】

 植物の生長スピードコントロールに利用(積算グラフ)/ ボイラーの自動運転チェックに利用(お知らせメール)/ 全センサー監視盤作成(データWeb公開)/昨日の最 高・最低気温のホームページ表示に利用(データWeb 公開)/ホームページ上での計算式に利用(データWe b公開)/過去のロットとの比較(目標値比較)

#### 【準備編】 SerialManagerのダウンロード

- SerialManagerはLANコンバーターのIPアドレ スをLAN上で探すソフトです。
- LANコンバーターを設定するときにだけ利用して、その後はほとんど必要ありません。
- インターネット上からダウンロードした後、パソ コンにインストールします。

おおまかな流れ

- 1. SerialManagerをダウンロードできるWebサイ トにアクセス
- 2. ダウンロード後圧縮ファイルを解凍
- 3. パソコンへのインストール
- 4. SE5302などのLANコンバーターを設定

※4番目以降は【準備編】 (SE5302 LANコンバータ 一の設定)を参照

# ブラウザを立ち上げます

| G Google | *                        | E - 0           | 1  | × |
|----------|--------------------------|-----------------|----|---|
| ← → C [  | https://www.google.co.jp | 公               | 0  | ≡ |
|          |                          | Gmail 画像 III 回约 | 12 |   |

|    | Go        | odle              |   |
|----|-----------|-------------------|---|
| () |           |                   | Ŷ |
|    | Google 授集 | I'm Feeling Lucky |   |

広告 ビジキス Googleについて

プライバシー 規約 設定

#### Google Chromeで動作検証しています

# アイエコムにアクセスします

| G 71134 - Goog | ale tit 🛪 🗙 🔪                                                                                                    | 🖻 – a 🗴 |
|----------------|----------------------------------------------------------------------------------------------------|---------|
| ← → C 🔒        | https://www.google.co.jp/#q=%E3%82%A2%E3%82%A4%E3%82%A8%E3%82%B3%E3%83%A0                                                                                                    | C 0 1   |
| Google         | 71174                                                                                                    | Ш 19902 |
|                | <ul> <li></li></ul>                                                                                                    | \$      |
|                | 約 464 件 (0.33 秒)                                                                                                    |         |
| <              | 71IIA                                                                                                    |         |
|                | アイエコムは温度計測であらゆる硯場のプロを応援します。酒店り、伝統の技を支えるIT - 麹造りにおいて最も<br>大切な作業です。2日2晩紙く超づくりの中で絶え間ない温度管理を実現し、しい超づくりをサポートしたします。<br>発売以来、多くの酒蔵街にご愛用                                                                                                    |         |
|                | アイエコム @ Amazon.co.jp:<br>www.amazon.co.jp/s?me=A1YWLM28LM0MFR ▼<br>アイエコム ストアの優れたセレジンョンからオンラインションどング、                                                                                                    |         |
|                | Amazon.co.jp: アイエコム<br>www.amazon.co.jp/gp/aw/s?ie=UTF88k=アイエコム ・<br>Amazon.co.jp: アイエコム3 もちみ棒状温度計プローブセット MP-TM-925 アイエコム. 価格: \32,000. 販売. 発<br>述: アイエコム.4 Web短中り RTR おんどとり対応 アイエコム. 価格: \120,750. 販売. 発述: アイエコム.5 ジウン<br>延長ケーブル(10M) アイエコム.価格: \18,500 |         |
|                | <b>アイエコム</b><br>www.oyasai.com/public_image/prof.php?id=16 ▼<br>アイエコムでは「名人の目の付けところを科学する」Web対応の測定機器をお届けしています。農業分野、酒                                                                                                    |         |
|                | 蔵、大学、メッチナンス、スキー場やリゾートなど、多方面にいろいろな種類の測定機器をこ利用いただきまし<br>た。http://www.i-ecom.co.jp おやさい                                                                                                    |         |
|                | 74134 - Facebook                                                                                                    |         |

ホームページは検索結果の一番上に表示されます

# SerialManagerをダウンロード

| □   インターネットでつながる多川 × |                                                                                                    |                                        | <u> </u> |     | 9 | × |
|----------------------|----------------------------------------------------------------------------------------------------|----------------------------------------|----------|-----|---|---|
| ← → C 🗋 i-ecom.co.jp |                                                                                                    |                                        |          | Q 👷 | 0 | = |
|                      |                                                                                                    | インターネットでつながる多幅能測定機器                    |          |     |   | 1 |
|                      | TEL 03-574                                                                                                    | 9-3012 〒142-0043 東京劇品川区二蔵1-8-2         |          |     |   |   |
|                      | トップページ         OYASAL.com         製品一覧         画面向け商品         道家向け商品         Q&A         お問い合わせ                        | お雪樽の声                                  |          |     |   |   |
|                      | 13 12-                                                                                                    |                                        |          |     |   |   |
|                      | 32                                                                                                    |                                        |          |     |   |   |
|                      | ホームペー 測定機器の                                                                                                    | ジに連勤表示ができる<br>専門店                      |          |     |   |   |
|                      | トップページ                                                                                                    | 接至———————————————————————————————————— |          |     |   |   |
|                      | 60                                                                                                    | ダウンロード                                 |          |     |   |   |
|                      | 当社はセンザを用いた測定機器の特許を取得しております。 特許第5710687号                                                                                | LAN DE OFFICIL                         |          |     |   |   |
|                      | アイエコムは温度計測であらゆる現場のプロを応援します                                                                                             | マニュアル<br>旧版 高利/基本説明書                   |          |     |   | ł |
|                      | ・濃速り、伝統の技を支えるIT - 超進りにおいて最も大切な作業です。2日2晩続く短づくりの中で絶え間                                                                    | 商品一覧                                   |          |     |   |   |
|                      | ない温度管理を実現し、いい短つくり至りホートいたします。 触効以来。 多くの障礙様にに受用いたたいて<br>いる人気と実績のある商品です。 →                                                |                                        |          |     |   |   |
|                      | ・スマートアグリを支えるII - 施設書芸において、使れた温度管理が高品質の作物を作り出します。湿室から離れた場所にいても、2.4時間絶え組ない温度管理ができます。→ スマートアグリにお勧め商品                      | 製品一覧<br>資料率                            |          |     |   |   |
|                      | ・名濃の安らきを支えるIT - 冬の気温低下に左右されやすい魔天風呂。どんな気象下でも、何時でもお客様<br>にご満足いただける温泉の温度管理を強力にサポートいたします。→ 温泉温度管理のお勧め商品                    |                                        |          |     |   |   |
|                      | <ul> <li>お客様に安心を開け、観光地を安えるIT - 部心と温度差のある歴暑地や冬のスキー場へ行く観光客は現地の気温が気になります。現地の気温や天気をネットで知ることができれば、お客様も安心して準備ができま</li> </ul> |                                        |          |     |   |   |
|                      | す。そんなお菩種へおもてなしの心をサポートらたします。→ 観光地温度計測のお勧め商品                                                                             |                                        |          |     |   |   |

ホームページ右側にあるダウンロードの欄から"SerialManager"をクリック

### ダウンロードが進行中

| / 🗋   インターネットでつながる多川 🗙 📜   |                                                                                                    |                                    | 🖻 – 🗗 🗙                   |
|----------------------------|----------------------------------------------------------------------------------------------------|------------------------------------|---------------------------|
| ← → C 🗋 i-ecom.co.jp       |                                                                                                    |                                    | Q 👷 💿 🔳                   |
|                            |                                                                                                    | インターネットでつながる多幅絶刺言情群                |                           |
|                            | TEL03-97                                                                                                    | 49-3012 〒142-0043 東京創品川区二葉1-6-2    |                           |
|                            | トップパージ         OYASAI.com         製品…算         画面向け商品         温泉向け商品         QBA.         お聞い合わせ                                 | お貴悌の帯                              |                           |
|                            |                                                                                                    |                                    |                           |
|                            | アイエコム ホームペー 測定機器の                                                                                                    | ジに連動表示ができる<br>専門店<br><sup>接受</sup> |                           |
|                            | 80                                                                                                    | ダウンロード                             |                           |
|                            | 当社はセンザを用いた周定機器の特許を取得しております。<br>特許第5710687号                                                                                       | LANコンパータ管理ソフト<br>SerialManager     |                           |
|                            | アイエコムは温度計測であらゆる現場のプロを応援します                                                                                                    | マニュアル<br>旧版 高料/基本説明書               |                           |
|                            | ・ 増塗り、伝統の技を支えるIT - 知道りにおいて最も大切な作業です。2日2税続く経づくりの中で絶え間ない温度管理を実現し、いい超づくりをサポートいたします。発売以来、多くの酒鶴様にご愛用いただいているよきと実践のある商品です。→ 設づくりにお勧めの商品 | 商品一覧                               |                           |
|                            | <ul> <li>スマートアグリを支えるIT - 施設書芸において、使れた基理管理が高品質の作物を作り出します。温室か</li> </ul>                                                           | 製品一覧                               |                           |
|                            | ら離れた場所にいても、2.4時間絶え間ない温度管理ができます。→ スマートアグリにお勧め商品                                                                                   | 資料室                                |                           |
|                            | ・名誉の安らぎを支えるIT - 冬の気温低下に左右されやすい露天風呂。どんな気象下でも。何時でもお客様にご満足いただける温泉の温度管理を強力にサポートいたします。→ 温泉温度管理のお勧め商品                                  |                                    |                           |
|                            | ・お客様に安心を開け、観光地を支えるIT - 部しと温度差のある遊園地や冬のスキー場へ行く観光客は現地                                                                              |                                    |                           |
| SerialMgr_V4.8.1 (1).zip - |                                                                                                    |                                    | <u> ● すべてのダウンロードを表示</u> ※ |

ZIPファイルを解凍

| 第二回 ■ = ダウンロー<br>カイル ホーム 共利 | ド<br>1 表示                   |                  |                 |            |
|-----------------------------|-----------------------------|------------------|-----------------|------------|
| + + » >                     | PC > ダウンロード >               |                  |                 |            |
| ✓ ★ ウイック アクセス               | 名前                          | 更新日時             | 18 HJ           | #1X        |
| ► デスクトップ                    | SerialMgr_V4.8.1            | 2016/06/08 0:52  | ZIP 7741        | 8,540 KB   |
| a ダウンロード                    | 💉 🎒 vic-2.2.3-win32         | 2016/05/31 12:42 | アプリケーション        | 29,789 KB  |
| B F#1X2F                    | 🚽 월 Lhaca076                | 2016/05/19 11:36 | アプリケーション        | 117 KB     |
| - P77++                     | NortonNSDownloader          | 2016/05/10 9:35  | アプリケーション        | 1,064 KB   |
| AT-with \$1                 | sapp_rtr500dcwin-144-jpn    | 2016/04/12 9:05  | アプリケーション        | 27,225 KB  |
| Miop M (*)                  | B app_rtr500mbswin-107-jpn  | 2016/04/12:8:53  | アプリケーション        | 30,493 KB  |
| スクリーンジョット                   | app_rtr500cwin-153-jpn      | 2016/04/11 13:31 | アプリケーション        | 54,945 KB  |
| > 🝊 OneDrive                | SE5901                      | 2016/03/30 16:51 | PDF ファイル        | 823 KB     |
|                             | DM_SE8/M85901A_3G           | 2016/03/30 16:51 | PDF 72-11       | 4.647 KB   |
| ▼ SPC                       | CA_SE5302                   | 2016/03/30 16:51 | PDF 774/W       | 376 KB     |
| > 14 ダウンロード                 | 😂 iTunes6464Setup           | 2016/02/27 10:32 | アプリケーション        | 163,656 KB |
| > 🎽 デスクトップ                  | 瓣 ifunbox_setup             | 2016/02/27 10:22 | アプリケーション        | 22,216 KB  |
| > 📑 F#1X2F                  | Phone Drive(1)              | 2016/02/26 7:59  | 219 ファイル        | 44,876 KB  |
| > 🚡 ビクチャ                    | Photos(2)                   | 2016/02/22 5:56  | ZiP ファイル        | 36,024 KB  |
| > # 254                     | Photos(1)                   | 2016/02/22 5:54  | Z1P ファイル・       | 27,553 KB  |
| 3 1) = 1-547                | 🔍 Photos                    | 2016/02/22 5:53  | ZiP 77-11       | 4,515 KB   |
| THOOSOFOOR /C               | 5 Firefox Setup Stub 44.0.2 | 2016/02/22 2:32  | アプリケーション        | 237 KB     |
| > 11HOD 10000B (C.)         | Phone Drive                 | 2016/02/22 2:29  | フルファイル          | 225.636 KB |
| > MURICIES IN               | 🚆 hiratakesaibai            | 2016/02/21 3:20  | PDF J747        | 763 KB     |
| > 🔿 ネットワーク                  | 崖 tanegoma-wood             | 2016/02/21 3:12  | <b>PFG ファイル</b> | 270 KB     |
|                             | 🚊 nouen_hiratake            | 2016/02/21 3/11  | PDF 39434       | 1,419 KB   |
|                             | 📰 genboku_shiitake          | 2016/02/21 3:03  | PDF 72-FIL      | 1,673 KB   |
|                             | si playStation              | 2016/02/19 6:01  | Windows Media # | 1 KB       |
|                             | i free-audio-recorder       | 2016/02/18 18:22 | アプリケーション        | 8.245 KB   |
|                             | 10 ChromeSetup              | 2016/02/08 14:26 | アプリケーション        | 965 KB     |
|                             |                             |                  |                 |            |

- 0 ×

25.個の項目

Chlomeでダウンロードしたファイル名をダブルクリック

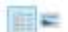

ZIPファイルを解凍

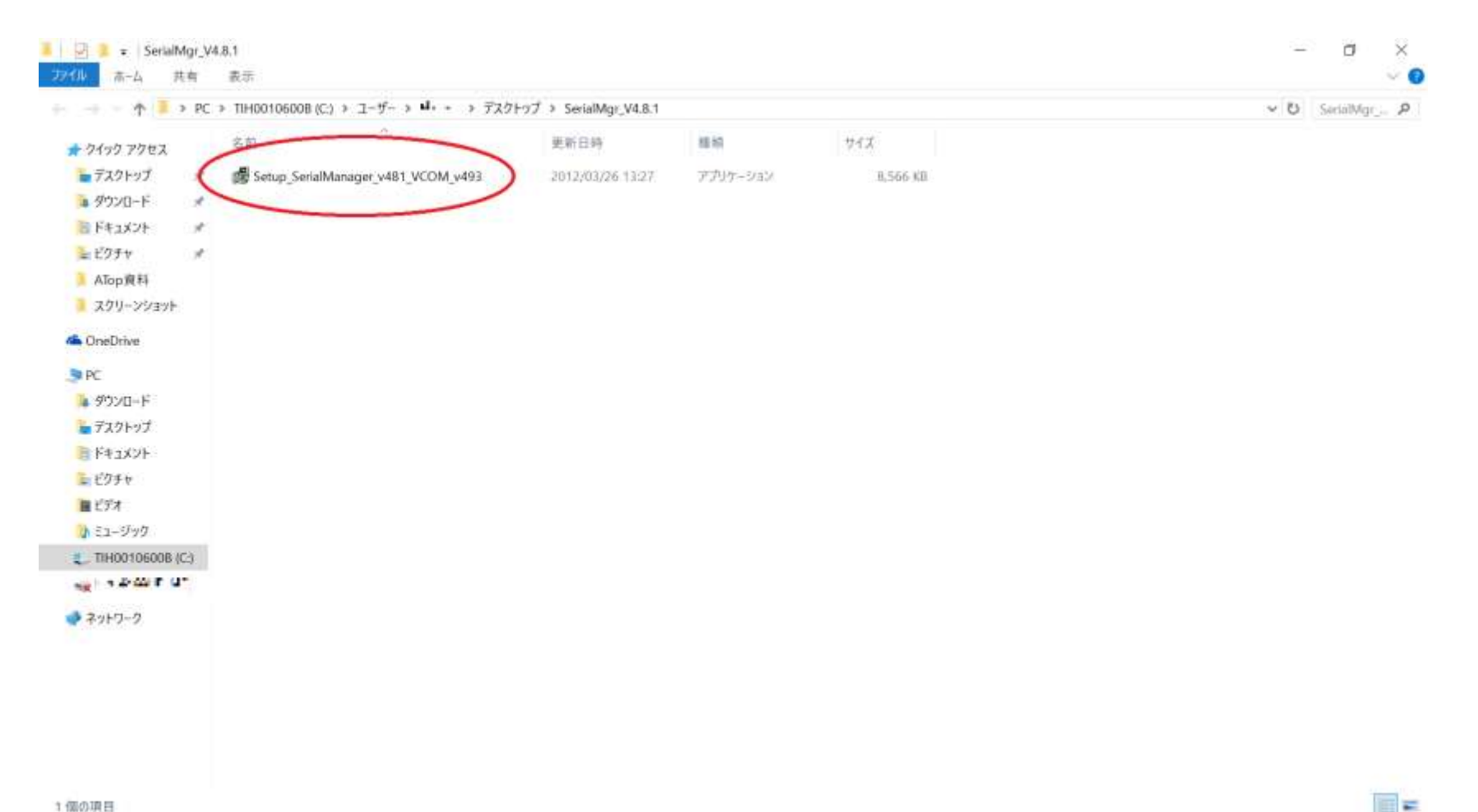

# ダブルクリックでインストール開始

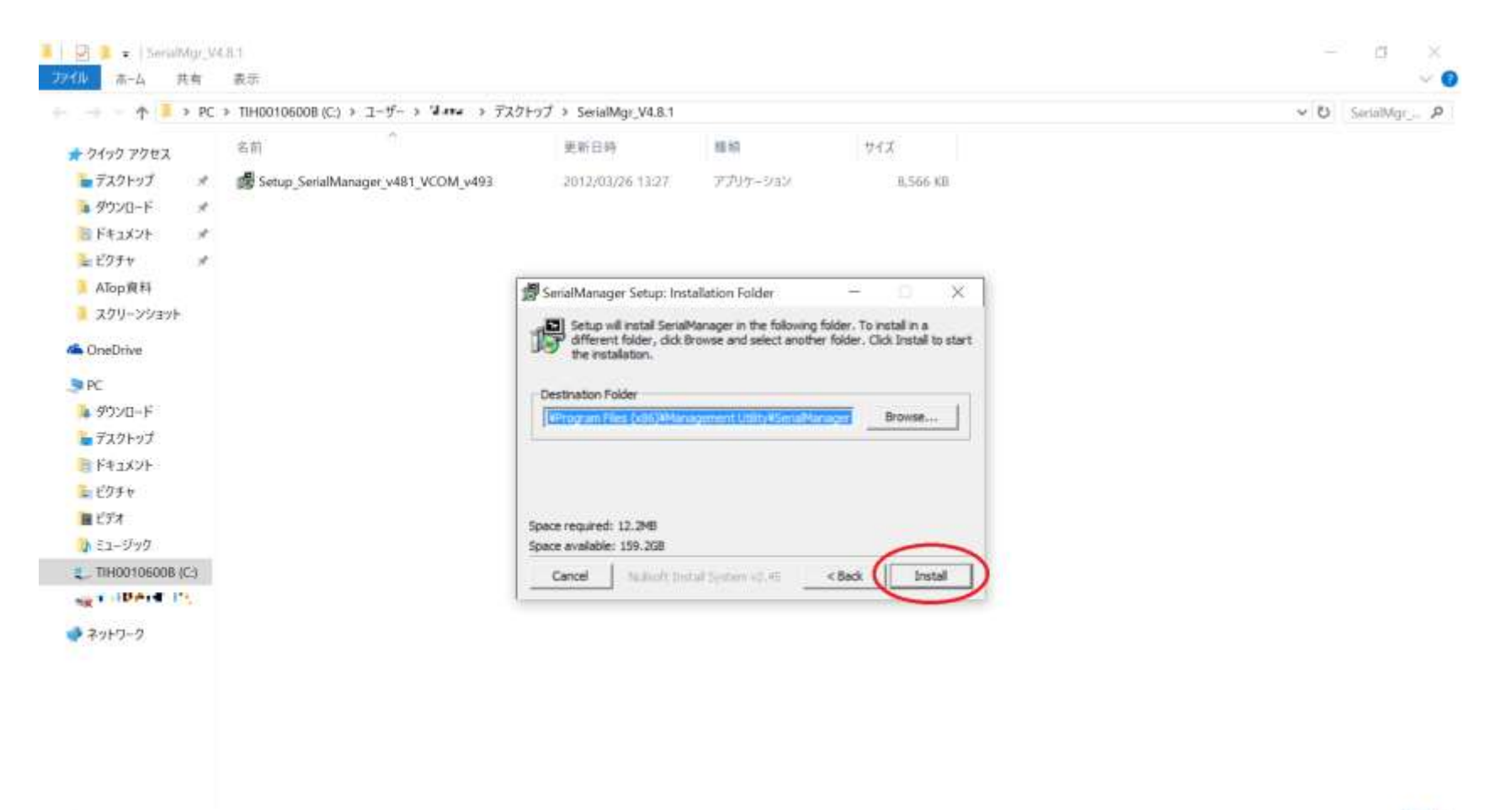

1 個の項目

解凍先を確認の上、Installボタンをクリック

#### インストールが進行中

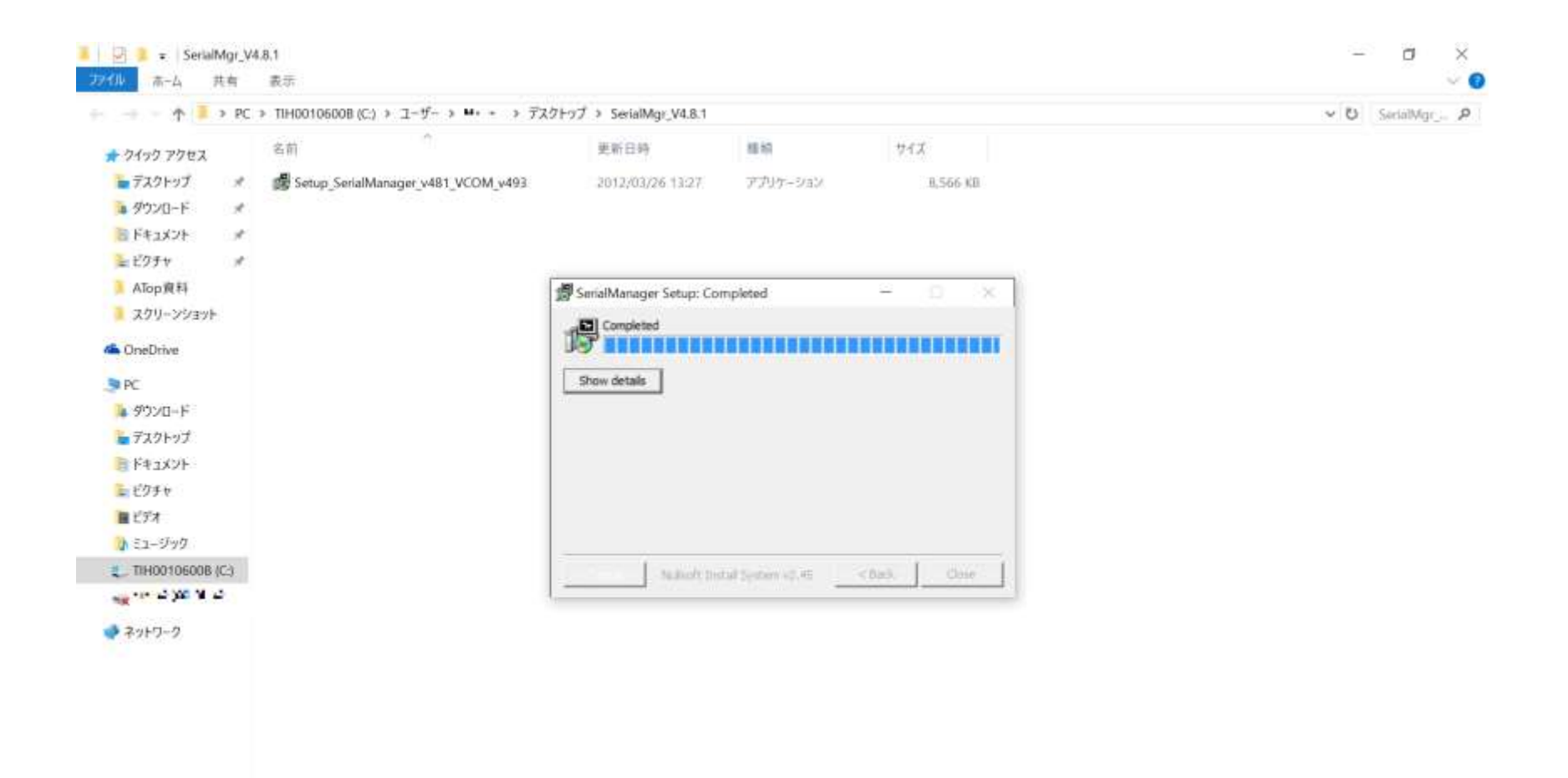

100

### インストールウィザード表示

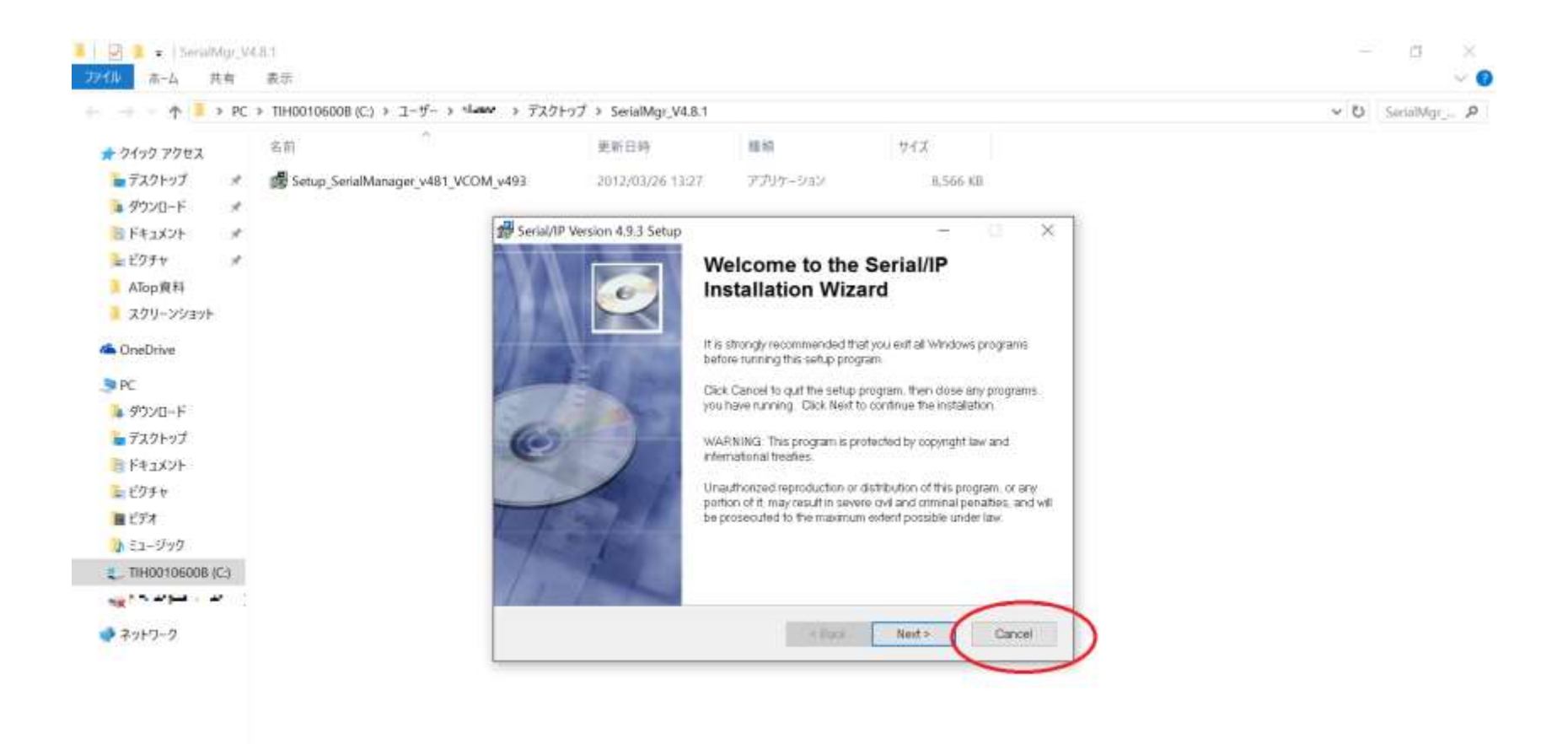

1 個の項目

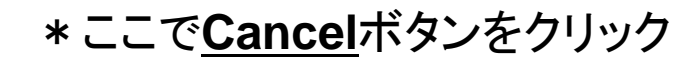

100 -

### Exit Setupボタンをクリック

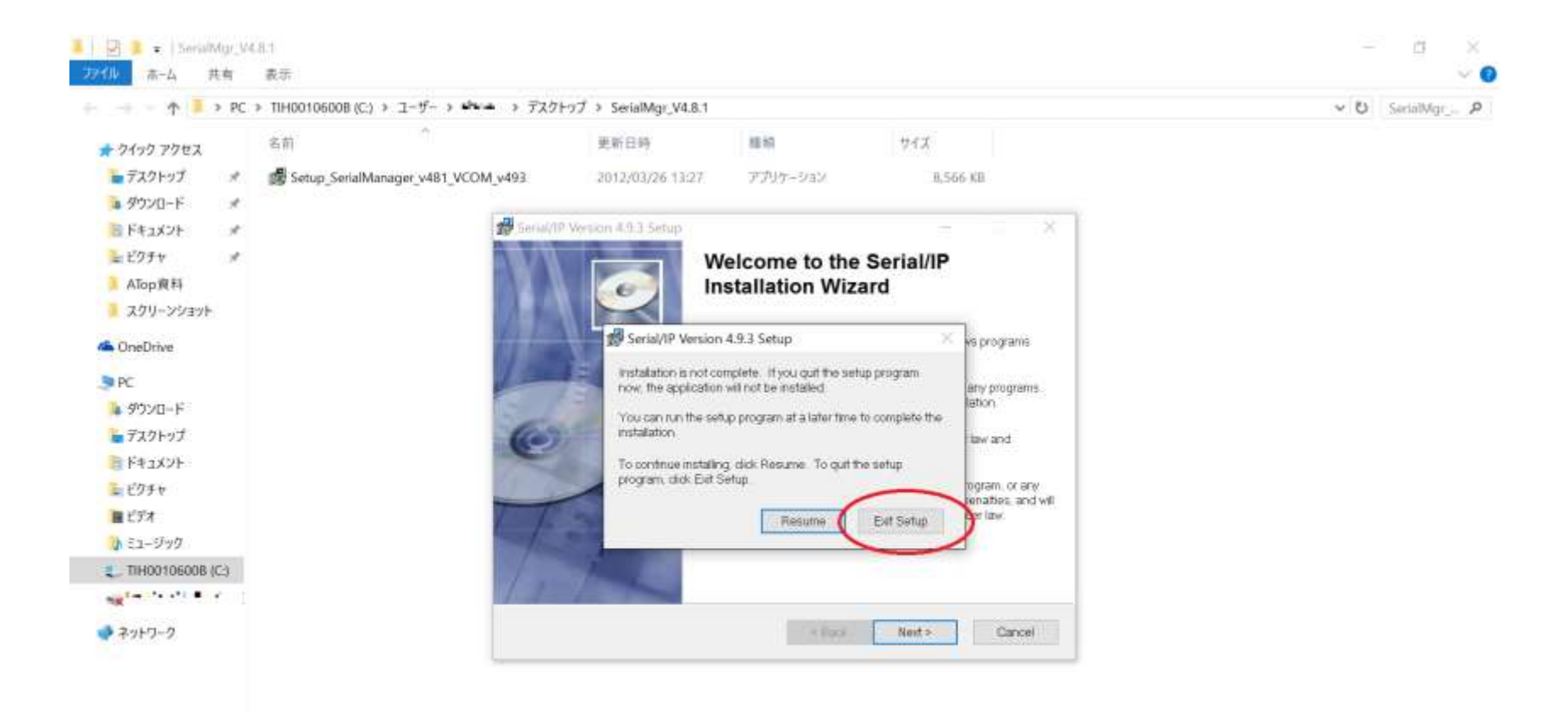

100 -

インストール成功

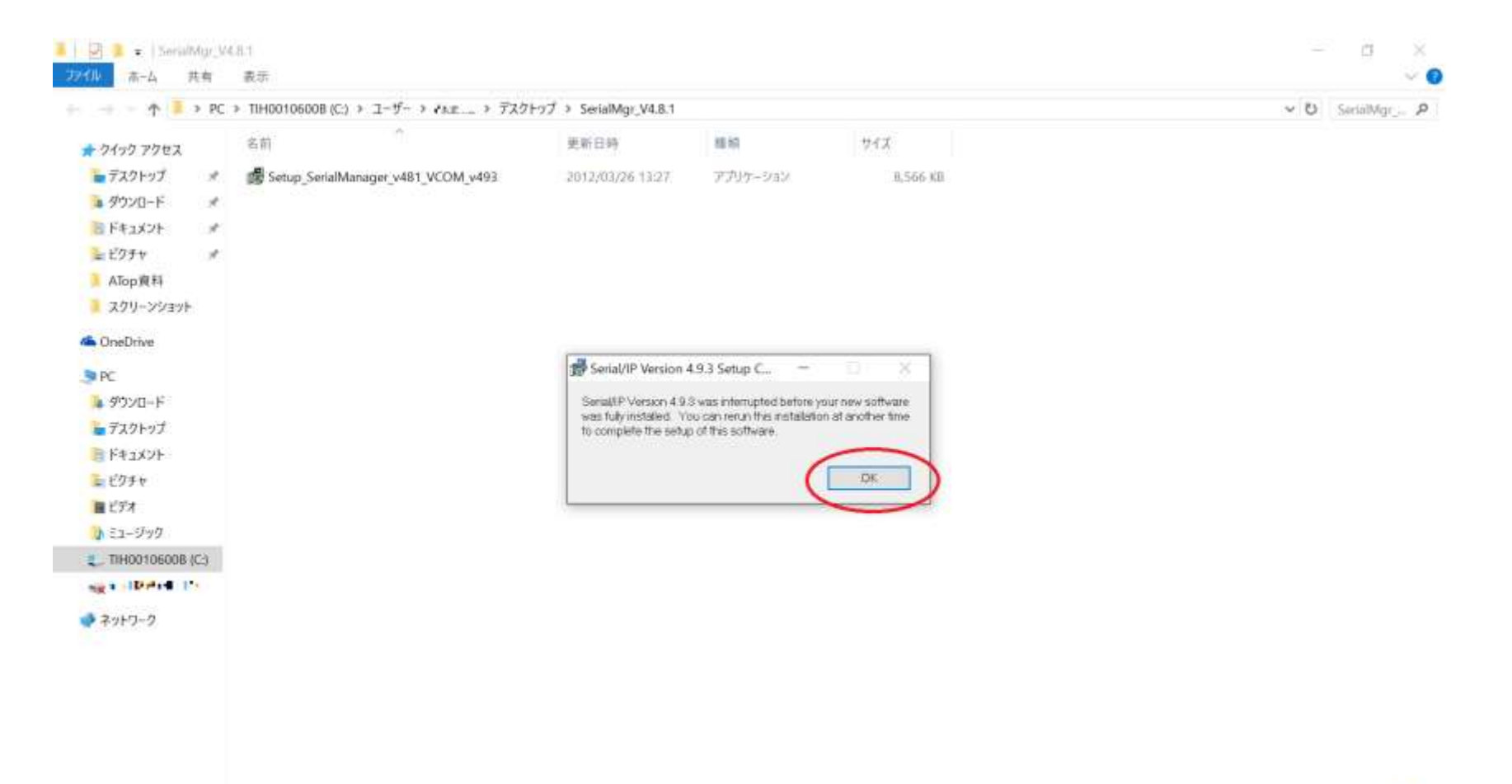

100

OKボタンをクリック

1 個の項目

#### Serial Managerを起動

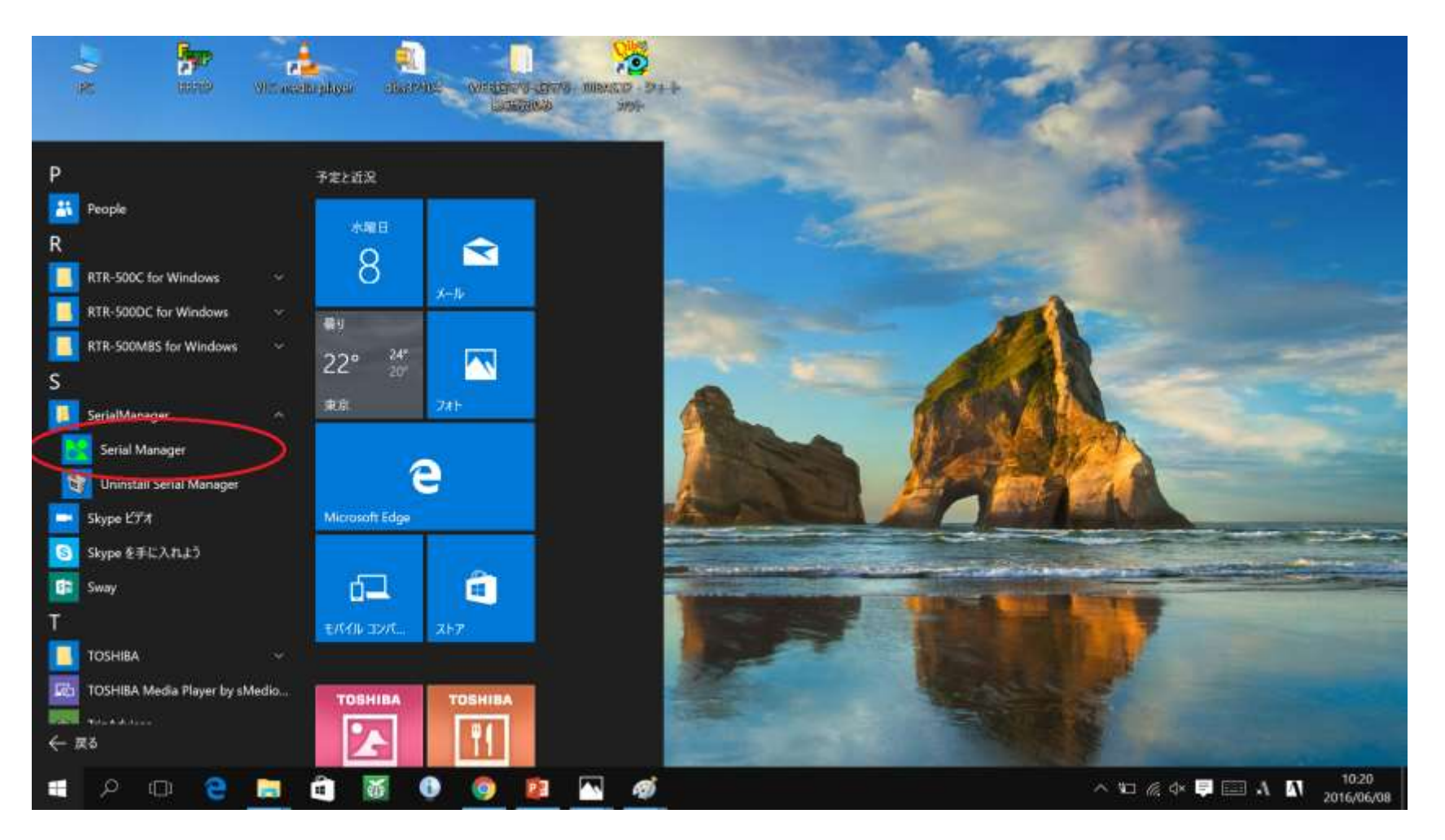

LANに接続してあるSE5302など、LANコンバーターのIPアドレスを検索するツールです。

## MAC Address下6桁がMACid

| Image: Control of the second state         Image: Control of the second state         Image: Control of the second state | Serial Manager V4.8<br>arch Configuration                                                                       | .1<br>Security Advance Virtua                                                      | al COM About                                                                      |                                                                                                    |                                                                    |                                           | - a ×                                                                                                    |
|----------------------------------------------------------------------------------------------------|----------------------------------------------------------------------------------------------------|------------------------------------------------------------------------------------|-----------------------------------------------------------------------------------|----------------------------------------------------------------------------------------------------|--------------------------------------------------------------------|-------------------------------------------|----------------------------------------------------------------------------------------------------|
| Io.         Caution         Model         IP. Address         MAC. Address         Host Name         Kernel         AP. Information           @         St5002-16-D89         192.166.1.102         00:6016/903:563:E         Tokyo temp v2.55         V1.16         ThermoP. v2.99 Build date: Mar 10 2014           @         St5002-16-D89         192.166.1.112         00:6016/903:563:E         Tokyo temp v2.55         V1.16         ThermoP. v2.99 Build date: Mar 10 2014           @         St5002-16-D89         192.166.1.115         00:6016/903:739:87         V1.14         St5901A-10:SDK V1.36           @         St5302-16-D89         192.166.1.117         00:6016/903:739:87         V1.14         St5901A-10:SDK V1.36           @         St5302-16-D89         192.166.1.142         00:6016/903:739:87         V1.14         St5901A-10:SDK V1.36           @         St5302-16-D89         192.166.1.143         00:6016/903:729:47         TWare-0614D4         V1.16         ThermoR.420 Build date: Jun 2 2015 1           @         St5302-16-D89         192.166.1.148         00:6016/903:729:47         TWare-0614D4         V1.16         ThermoR.420 Build date: Jun 2 2015 1                                                                                                    | J & V                                                                                                    | C 3 8 8 8                                                                          | 1 288                                                                             | 1                                                                                                    |                                                                    |                                           |                                                                                                    |
| @         3f5302-16-DB9         192.168.1.102         D0:60:f9:03:63:FE         Dmorom0363EE         V1.16         Thermo.JP. v2.99 Build date: Mar 10.2014           @         3f5302-16-DB9         192.168.1.115         D0:60:f9:173:9157         Obyo tamp V2.55         V1.16         Thermo.JP. v2.99 Build date: Nov 26 2012.16:13:1           @         3f5302-16-DB9         192.168.1.115         D0:60:f9:173:9157         U0:60:F9:173:9157         V1.16         Thermo.JP. v2.99 Build date: Nov 26 2012.16:13:1           @         3f5302-16-DB9         192.168.1.115         D0:60:F9:173:9157         U0:60:F9:173:9157         V1.16         Thermo.JP. v2.99 Build date: Aug 22:015.1           @         3f5302-16-DB9         192.168.1.117         D0:60:F9:173:9157         UWare-0B14D4         V1.16         Thermo.JP. v4.20 Build date: Aug 12:2015.1           @         3f5502-16-DB9         192.168.1.149         U0:60:F9:173:9157         UWare-0B14D4         V1.16         Thermo.JP. v4.20 Build date: Aug 12:2015.1                                                                                                    | o. Caution                                                                                                    | Model                                                                              | IP Address                                                                        | MAC Address                                                                                          | Host Name                                                          | Kernel                                    | AP Information                                                                                                    |
|                                                                                                    | 0<br>0<br>0                                                                                                    | SE5302-16-DB9<br>SE5302-16-DB9<br>SE5901A-IO SDK<br>SE5302-16-DB9<br>SE5302-16-DB9 | 192,168,1,102<br>192,168,1,103<br>192,168,1,115<br>192,168,1,117<br>192,168,1,148 | 00:60:E9:03:63:EE<br>00:60:E9:03:63:F8<br>00:60:E9:17:39:B7<br>00:60:E9:08:14:57<br>00:50:20:B514:57 | Dmoromi0363EE<br>Tokyo temp v2.55<br>0060E91739E7<br>ITWare-0B14D4 | V1.16<br>V1.16<br>V1.14<br>V1.16<br>V1.16 | Thermo.JP. v2.99 Build date: Mar 10 2014<br>Thermo.JP. Build date: Nov 26 2012.16:13:19 Re<br>SE5901A-10 SDK V1.36<br>Thermo.EN. v4.20 Build date: Jun 2 2015 11:54<br>Thermo.JP. v4.40 Build date: Aug 12 2015 13:51 |
|                                                                                                    | 1960 - 1960 - 1960 - 1960 - 1960 - 1960 - 1960 - 1960 - 1960 - 1960 - 1960 - 1960 - 1960 - 1960 - 1960 - 1960 - | 363302 10 UDY                                                                      | 172,160,1,140                                                                     | UUEOUE (SUB) TAEPL                                                                                   | NEGRICALUS   ALV-                                                  | V1010                                     | Thermoly P. Wildlund Dund Date: Aug 12 2015 1515                                                                                                    |
|                                                                                                    |                                                                                                    |                                                                                    |                                                                                   |                                                                                                    |                                                                    |                                           |                                                                                                    |
|                                                                                                    |                                                                                                    |                                                                                    |                                                                                   |                                                                                                    |                                                                    |                                           |                                                                                                    |
|                                                                                                    |                                                                                                    |                                                                                    |                                                                                   |                                                                                                    |                                                                    |                                           |                                                                                                    |
|                                                                                                    |                                                                                                    |                                                                                    |                                                                                   |                                                                                                    |                                                                    |                                           |                                                                                                    |
|                                                                                                    |                                                                                                    |                                                                                    |                                                                                   |                                                                                                    |                                                                    |                                           |                                                                                                    |
|                                                                                                    |                                                                                                    |                                                                                    |                                                                                   |                                                                                                    |                                                                    |                                           |                                                                                                    |
|                                                                                                    |                                                                                                    |                                                                                    |                                                                                   |                                                                                                    |                                                                    |                                           |                                                                                                    |
|                                                                                                    |                                                                                                    |                                                                                    |                                                                                   |                                                                                                    |                                                                    |                                           |                                                                                                    |
|                                                                                                    |                                                                                                    |                                                                                    |                                                                                   |                                                                                                    |                                                                    |                                           |                                                                                                    |
|                                                                                                    |                                                                                                    |                                                                                    |                                                                                   |                                                                                                    |                                                                    |                                           |                                                                                                    |
|                                                                                                    |                                                                                                    |                                                                                    |                                                                                   |                                                                                                    |                                                                    |                                           |                                                                                                    |
|                                                                                                    |                                                                                                    |                                                                                    |                                                                                   |                                                                                                    |                                                                    |                                           |                                                                                                    |

MACidはOYASAIへ測定機器登録するとき必要です。MAC Addressの下6桁(:は省く)を 利用。右クリックで選択後、Eボタンをクリックすると、ブラウザが立ち上がります。

#### LANコンバーター管理画面へ

| / 🗋 Serial Server SE5302 X   |          |                          |                                                                                                    | ≛ – ₫ ×                     |
|------------------------------|----------|--------------------------|----------------------------------------------------------------------------------------------------|-----------------------------|
| ← → C 🗋 192.168.1.148/cv.asp |          |                          |                                                                                                    | ස රු 💿 🔳                    |
| OYASAL.com                   |          |                          |                                                                                                    | 2016/06/09 11-06/09<br>ログイン |
|                              | 間限 1分 •  | 開始: 2018                 | 05 /08   14 7 42 RRH                                                                                                    | $\smile$                    |
|                              | 13384455 | 20雷爆河:                   | DI1: 🔮 DI2: 🐞                                                                                                    |                             |
|                              | 00:00    | DEMO-007                 | D01:  D02:  LAN2:  D03:  D04:  D05:  D05: |                             |
|                              | 時間分      | com1 •<br>Default node • | (年存)                                                                                                    |                             |
|                              | п        |                          |                                                                                                    |                             |
|                              | 72       |                          |                                                                                                    |                             |
|                              | п        |                          |                                                                                                    |                             |
|                              | T4       |                          | -                                                                                                    |                             |
|                              | Сорун    | pht(C) (NASALAILogh      | Its reserved.                                                                                                    |                             |

右上のログインボタンをクリック

ログインボタン(続き)

| ) Serial Server SE5302 ×     |                                                                                                    | 🛎 – 🗗 🗙                     |
|------------------------------|----------------------------------------------------------------------------------------------------|-----------------------------|
| ← → X 🗋 192.168.1.148/cv.asp |                                                                                                    | සුරු ා ≡                    |
| OYASAI.com                   | ×<br>http://192.168.1.148 にはユーザー&とバスワードが必要です。<br>このサイトへの接続はプライベート接続ではありません。<br>ユーザー&: uset<br>パスワード:<br>ログイン キャンセル | 2016/06/08 15:12:15<br>9242 |
|                              | 72                                                                                                    |                             |
|                              |                                                                                                    |                             |
|                              | T4                                                                                                    |                             |
|                              | Copyright(C) CYASAI All rights reserved                                                                            |                             |

ログインボタンをクリックすると、設定変更用の管理画面へ。 ユーザー名はuser パスワードは空欄のままOKをクリック。

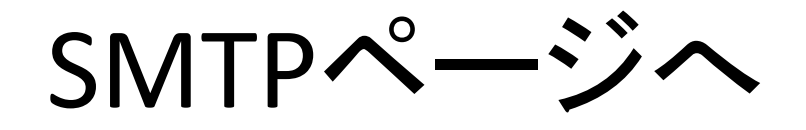

| OYASAL.               | com                   |                                                         | hota-5 |  |
|-----------------------|-----------------------|---------------------------------------------------------|--------|--|
| 設定情報<br>損殺機能器<br>し汚い値 | 設定情報<br>LANコンバーターの設定  | 情報 より詳しく                                                |        |  |
| SMTP<br>SMTP          | 製品名                   | SE5302                                                  |        |  |
| BY BULSCO.            | IP7Fレス                | 192.168.1.148                                           |        |  |
| セキュリティ                | MACPEUZ               | 00:60:E9:08:14:DC                                       |        |  |
| オノテナンス                | デバイス名                 | two ports serial server                                 |        |  |
|                       | 設置場所                  | DEMO-007                                                |        |  |
|                       | 時刻(YYYY/MM/DD)        | 2016/06/08 15:12:27                                     |        |  |
|                       | ATOP Firmware Version | SE5302-16-DB9 Ver 1.18.1                                |        |  |
|                       | AP Ver.               | Thermo.JP, v4.40<br>Build date: Aug 12 2015<br>13:51:19 |        |  |
|                       | 接続収施                  | RS COM1 S RS COM2 Internet                              |        |  |
|                       | t↔                    | Monitoring     Trigger-monitoring     Trigger driven    |        |  |
|                       | 送信方式                  | ● http:post<br>● SMTP<br>● 新幼                           |        |  |
|                       | JSON                  | ◎ Realtime<br>◎ Monitoring<br>● 新幼                      |        |  |
|                       |                       | 677                                                     |        |  |

左上のSMTPをクリック

# SMTP認証はプロバイダ資料で

| (O) OYASAL. | com                | トップペー      | -9 |
|-------------|--------------------|------------|----|
| 設定情報        | SMTP設定             |            |    |
| 按稿標器        | CMTD               |            |    |
| 1.301       |                    |            |    |
| SMTP        | SMTPHCK SUBFCK     |            |    |
| 時刻時定        | *-+                | 06         |    |
| セキュリティ      | AP-T               | (64)       |    |
| メンデナンス      | 法信元プドレス            |            |    |
|             | SRIE               | * 41       |    |
|             | Pop before SMTP221 | 有効         |    |
|             | ID                 |            |    |
|             | パスワード              |            |    |
|             | SMTPIRIE           | 有効         |    |
|             | iD                 |            |    |
|             | パスワード              |            |    |
|             | アラートメール送付手         |            |    |
|             | / # 12041          |            |    |
|             | X-RITUX            |            |    |
|             | *文                 |            |    |
|             |                    | The little |    |

まずSMTP設定ページで、データ送信のための設定を行います。 設定項目についてはプロバイダのメール設定用資料を参照してください。

### 保存すると常に再起動

| 192.168.1.148/goform/in: ×          | <u> </u> | × |
|-------------------------------------|----------|---|
| ← → C 🗋 192.168.1.148/goform/index4 | C2 €     | = |

正常に更新されました。

自動的に再起動します。しばらくしてからページを更新してください。ここをクリック。

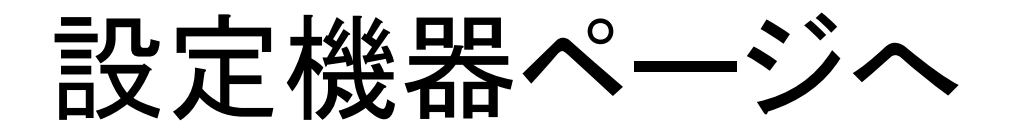

| OYASAL.  | com                   |                                                         | ho:5%-5 |  |
|----------|-----------------------|---------------------------------------------------------|---------|--|
| 設定情報     |                       |                                                         |         |  |
| しきい値     | LANコンバーターの設定          | LANコンバーターの設定情報 より詳しく                                    |         |  |
| ネットワーク設定 | 10.0.4                | SE5302                                                  |         |  |
| SMTP     | IP7FL-X               | 192.168.1.148                                           |         |  |
| セキュリティ   | MACFFLZ               | 00:60:E9:08:14:DC                                       |         |  |
| オンアナンス   | デバイス名                 | two ports serial server                                 |         |  |
|          | 設置場所                  | DEMO-007                                                |         |  |
|          | 時刻 (YYYY/MM/DD)       | 2016/06/08 16:59:43                                     |         |  |
|          | ATOP Firmware Version | SE5302-16-DB9 Ver 1.18.1                                |         |  |
|          | AP Ver.               | Thermo.JP, v4.40<br>Build date: Aug 12 2015<br>13:51:19 |         |  |
|          | 接級权應                  | . RS COM1 . RS COM2 . Internet                          |         |  |
|          | ŧ→ř                   | Monitaring     Trigger-monitoring     Trigger driven    |         |  |
|          | 送信方式                  | <ul> <li>http post</li> <li>SMTP</li> <li>最効</li> </ul> |         |  |
|          | NOSL                  | ◎ Realtime<br>◎ Monitoring<br>● 無効                      |         |  |
|          |                       | 67                                                      |         |  |

左上の接続機器をクリック

# COM1接続機器で 温度計 304/309を選択

|                      |                |                         |                                                                         |              |         | 🔲 – d 🗙 |
|----------------------|----------------|-------------------------|-------------------------------------------------------------------------|--------------|---------|---------|
| C ☐ 192.168.1.148/ir | OYASAL.com     | n                       |                                                                         |              | hudre-5 | w 0 =   |
|                      | 設定情報           | 接続機器 モニタリ<br>「設置場所」は7文3 | Iングモード<br>字以内                                                           |              |         |         |
|                      | SMTP           | COM2 to the for         | Disabled                                                                | 2            |         |         |
|                      | 時刻設定<br>セキュリティ | LAN2                    | <ul> <li>温泉度計 311</li> <li>温度計 TM907A</li> <li>酵素濃度計 DO-5510</li> </ul> | Port [+] [-] |         |         |
|                      | メノアナンス         | RS                      | 1 terminal for Lutron UPCB-02<br>2 terminals for Lutron UPCB-02         |              |         |         |
|                      |                | インターネット                 | 3 terminals for Lutron UPCB-02<br>4 terminals for Lutron UPCB-02        |              |         |         |
|                      |                | 設置場所                    | RTR-50 ワイヤレスセンサ<br>RTR-500 ワイヤレスセンサ                                     |              |         |         |
|                      |                | -                       | Heat Index WBGT Meter センサ                                               | -            |         |         |
|                      |                |                         |                                                                         |              |         |         |
|                      |                |                         |                                                                         |              |         |         |
|                      |                |                         |                                                                         |              |         |         |
|                      |                |                         |                                                                         |              |         |         |
|                      |                |                         |                                                                         |              |         |         |
|                      |                |                         |                                                                         |              |         |         |
|                      |                |                         |                                                                         |              |         |         |
|                      | -              |                         |                                                                         |              |         |         |
|                      |                | Copyrigh                | I(C) OYASAI All rights meanwid.                                         |              |         |         |

### データ表示の時間設定

|                                                                                                    | □ 接統機器 × \               |                                                                                                    |                                                                                        |                                                                                                    |          | <u> </u> | ×   |
|----------------------------------------------------------------------------------------------------|--------------------------|----------------------------------------------------------------------------------------------------|----------------------------------------------------------------------------------------|----------------------------------------------------------------------------------------------------|----------|----------|-----|
|                                                                                                    | ← → C 🗋 192.168.1.148/ir | ndex2.asp                                                                                                    |                                                                                        |                                                                                                    |          | 12       | 0 = |
| 設計報     接続機器 モニタリングモード       日本語の     「設置場所」は7文字以内       日本語ので、     日本語ので、       日本語ので、     日本語ので、 <td></td> <td>OYASAI.com</td> <td></td> <td></td> <td>Forder-S</td> <td></td> <td></td> |                          | OYASAI.com                                                                                                    |                                                                                        |                                                                                                    | Forder-S |          |     |
| Copyright(C) OYASAFAT ingets meanwid                                                                                                    |                          | 設定情報           設定情報           接稿機器           1.30%           第二十二十二           時刻設定           セキュリディ           メンデナンス | 接続機器 モニタリ<br>「設置場所」は7文寸<br>COM1 センサタイブ<br>COM2 センサタイブ<br>LAN2<br>RS<br>インターネット<br>設置場所 | ングモード<br>P以内<br>③度計 304/309 ・<br>Disabled ・<br>Every 3sec ・<br>Disabled ・<br>Every 3sec ・<br>S分ごと ・ | Fyd74-55 |          |     |
| Copyright(C) OYASALAI rights inserved                                                                                                    |                          |                                                                                                    |                                                                                        |                                                                                                    |          |          |     |
|                                                                                                    |                          |                                                                                                    | Copyright                                                                              | C) OYASAI Ali rights miserved                                                                                                    |          |          | _   |

データ表示時間は変更することが出来ます

#### 設定場所の設定

| 4             | 4 4 4 0 March 1997 |                                             |                             | La    |
|---------------|--------------------|---------------------------------------------|-----------------------------|-------|
| ← → C 192.168 | .1.148/index2.asp  |                                             |                             | w • = |
|               | (())               |                                             |                             |       |
|               | OYASAL.            | com                                         | トップページ                      |       |
|               | 建定情報               | 炉結構帯 エーカロ                                   | いガエード                       |       |
|               | 接稿機器               | 1980.08111-1-27                             | まい内                         |       |
|               | しざい値               | · 2011/10/10/10/10/10/10/10/10/10/10/10/10/ | T RAPS                      |       |
|               | ネットワーク設定           | COM1 12/19/17                               | 温度計 304/309 *               |       |
|               | SMTP               | COM2 to the safe                            | Disabled                    |       |
|               | 時刻設定               |                                             | Every 3sec *                |       |
|               | セキュリティ             | LAN2                                        | Disabled V IP Port [+] [-]  |       |
|               | メノアナンス             | RS                                          | 5%22 *                      |       |
|               |                    | インターネット                                     | N2=1                        |       |
|               |                    | (0.00 × 0.00                                | 111-11-                     |       |
|               |                    | 15088-48077                                 | BIT.                        |       |
|               |                    |                                             | [5612]                      |       |
|               |                    |                                             |                             |       |
|               |                    |                                             |                             |       |
|               |                    |                                             |                             |       |
|               |                    |                                             |                             |       |
|               |                    |                                             |                             |       |
|               |                    |                                             |                             |       |
|               |                    |                                             |                             |       |
|               |                    |                                             |                             |       |
|               |                    |                                             |                             |       |
|               |                    |                                             |                             |       |
|               |                    |                                             |                             |       |
|               |                    |                                             |                             |       |
|               |                    |                                             |                             |       |
|               |                    |                                             |                             |       |
|               |                    | Percent                                     | UCV COVA CALLAR control and |       |

お客様の設定場所をご記入してください

#### 保存して再起動へ

| □ 接続機器 ×           |                      |                                        |                             | 4 – d × |
|--------------------|----------------------|----------------------------------------|-----------------------------|---------|
| ← → C 🗋 192.168.1. | .148/index2.asp      |                                        |                             | ☆ ⊚ ≡   |
|                    | OYASAL.              | com                                    | Forder-S                    |         |
|                    | 設定情報<br>後時機器<br>したい値 | 接続機器 モニタリ<br>「設置場所」は7文                 | ングモード<br>字以内                |         |
|                    | SMTP                 | COM2 10-4941                           | Disabled                    |         |
|                    | 時刻時定                 | ************************************** | Even Sear                   |         |
|                    | セキュリティ               | LAN2                                   | Direction ID Don't [a][_]   |         |
|                    | メノアナンス               | pe                                     | 600-50 e                    |         |
|                    |                      | 1.12-2.4                               | 645.72 ×                    |         |
|                    |                      | 10回1075                                | 根文                          |         |
|                    |                      | A.C.M. 700771                          |                             |         |
|                    |                      | -                                      | MAIL .                      |         |
|                    |                      |                                        |                             |         |
|                    |                      |                                        |                             |         |
|                    |                      |                                        |                             |         |
|                    |                      |                                        |                             |         |
|                    |                      |                                        |                             |         |
|                    |                      |                                        |                             |         |
|                    |                      |                                        |                             |         |
|                    |                      |                                        |                             |         |
|                    |                      |                                        |                             |         |
|                    |                      |                                        |                             |         |
|                    |                      |                                        |                             |         |
|                    |                      | Coswed                                 | IC) OVASALAI rights meanwed |         |

#### 再起動中

| 192.168.1.14 | /goform/in: ×               | 2 | - | ٥   | ×   |
|--------------|-----------------------------|---|---|-----|-----|
| ← → C        | 192.168.1.148/goform/index4 |   |   | 1 6 | . ≡ |

正常に更新されました。

自動的に再起動します。しばらくしてからページを更新してください。ここをクリック。

# 緑ランプになれば接続成功

| OYASAL.                                         | om                                                                                                    |                                                                                                    | トゥナページ |  |
|-------------------------------------------------|----------------------------------------------------------------------------------------------------|----------------------------------------------------------------------------------------------------|--------|--|
| 設定情報     投資機器     したい値     LANコンパーターの設定情報 より詳しく |                                                                                                    |                                                                                                    |        |  |
| ネットワーク設定<br>SMTP<br>時刻設定<br>セキュリティ<br>ズノアナンス    | 製品名<br>IPアドレス<br>MACアドレス<br>デバイス名<br>認識場所<br>時刻(VYYY/MM/DD)<br>ATOP Firmware Version<br>AP Ver.<br>接続状態<br>モード | SE5302           192.168.1.148           00:60:E9:08:14:DC           two ports serial server           DEMO-007           2016:06:08           15:54:24           SE5302-16-DB9 Ver 1.15.1           Thermo.JP, v4.40           Build date: Aug 12 2015           13:51:19           If RS COM1           Monitoring           Trigger-monitoring           Trigger driven           Interpost           Interpost |        |  |
|                                                 | NOSL                                                                                                    | ◎ 無効<br>◎ Realtime<br>◎ Monitoring<br>● 無効<br>降存                                                                                                    |        |  |

設定情報ページ(バージョンにより表示が異なります) 緑ランプにならない場合はリロードボタンを押してください。

#### 正常に登録完了

| OYASAL.              | om                    |                                                         | (Hotel) |  |
|----------------------|-----------------------|---------------------------------------------------------|---------|--|
| 設定情報<br>預級機器<br>したい値 | 設定情報<br>LANコンバーターの設定  | 情報 より詳しく                                                |         |  |
| ネットワーク設定             | 製品名                   | SE5302                                                  |         |  |
| 時刻設定                 | IP7Fレス                | 192.168.1.148                                           |         |  |
| セキュリティ               | MACPEUX               | 60:60:E9:08:14:DC                                       |         |  |
| メンテナンス               | デバイス名                 | two ports serial server                                 |         |  |
|                      | <u>認識</u> 場所          | DEMO-007                                                |         |  |
|                      | 時刻(YYYY/MM/DD)        | 2016/06/08 15:54:24                                     |         |  |
|                      | ATOP Firmware Version | SE5302-16-DB9 Ver 1.18.1                                |         |  |
|                      | AP Ver.               | Thermo.JP, v4.40<br>Build date: Aug 12 2015<br>13:51:19 |         |  |
|                      | 接続权能                  | 🔹 RS COM1 🔹 RS COM2 🎍 Internet                          |         |  |
|                      | ŧ↔                    | Monitaring     Trigger-monitoring     Trigger driven    |         |  |
|                      | 送信方式                  | <ul> <li>http post</li> <li>SMTP</li> <li>最効</li> </ul> |         |  |
|                      | JSON                  | ◎ Realtime<br>◎ Monitoring<br>● 無効                      |         |  |
|                      |                       | 保存                                                      |         |  |

登録が完了したら、トップページをクリック

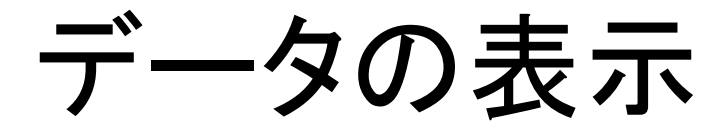

| Sorial Server SE5302 ×       |                                                                                                    |                                                                                                    | ≛ – ₫ ×                     |
|------------------------------|----------------------------------------------------------------------------------------------------|----------------------------------------------------------------------------------------------------|-----------------------------|
| ← → C 🗋 192.168.1.148/cv.asp |                                                                                                    |                                                                                                    | තු ම 🕮                      |
| OYASAL.com                   |                                                                                                    |                                                                                                    | 2016/06/08 15:54:39<br>ログイン |
|                              | ■除 1分 ▼ 開始 2018 /                                                                                                    | oeVoe; 15,‡36 (87;14)                                                                                                    |                             |
|                              | 秘密時間: 25要增所:<br>DEMO-007                                                                                                    | DI1:  DI2:  DO1:  DO2:  LAN2:  DO1:  DO1:  DO2:  DO1:  DO1:  DO2:  DO1:  DO1: |                             |
|                              | North Street Product Product P | (#72)                                                                                                    |                             |
|                              | <b>* 24.</b>                                                                                                    | <b>3</b> °c                                                                                                    |                             |
|                              | <sup>72</sup> 24.                                                                                                    | 8 °C 24.8<br>_24.7<br>_24.7                                                                                                    |                             |
|                              | <b>24</b> .                                                                                                    | <b>5</b> °C<br>24.5<br>24.4                                                                                                    |                             |
|                              | <sup>74</sup> 24.                                                                                                    | 8 °C24.7<br>24.7<br>24.5                                                                                                    |                             |
|                              | Copyright(C) CYASALAI right                                                                                                    | is reserved                                                                                                    |                             |

5分後にデータ表示の場合の例

1.0